## UNITED STATES DEPARTMENT OF AGRICULTURE

Farm Service Agency Washington, DC 20250

General Program Administration 1-FLP (Revision 1)

Amendment 62

Approved by: Deputy Administrator, Farm Loan Programs

hris P. Beyerhelm

## **Amendment Transmittal**

## A Reason for Amendment

Subparagraph 4 E and paragraph 5 have been amended to update contact information.

Exhibit 15 has been amended to add new and clarify other instructions.

Exhibit 17 has been amended to provide the monthly interest rates applicable of FLP.

| Page Control Chart |                 |                         |  |  |  |
|--------------------|-----------------|-------------------------|--|--|--|
| ТС                 | TC Text Exhibit |                         |  |  |  |
|                    | 1-11, 1-12      | 1, pages 3, 4           |  |  |  |
|                    | 1-13            | 15, pages 5, 6          |  |  |  |
|                    |                 | pages 35, 36            |  |  |  |
|                    |                 | pages 98.9, 98.10       |  |  |  |
|                    |                 | pages 98.11-98.22 (add) |  |  |  |
|                    |                 | pages 99-118            |  |  |  |
|                    |                 | 17, pages 1, 2          |  |  |  |

.

## 4 FLP Organizational Structure (Continued)

## **E** LSPMD Contacts (Continued)

| Guaranteed Loan Servicing and Inventory Property Management Branch<br>FAX Number 202-690-0949 |                       |              |  |  |  |  |  |
|-----------------------------------------------------------------------------------------------|-----------------------|--------------|--|--|--|--|--|
| Name                                                                                          | NameTitlePhone Number |              |  |  |  |  |  |
| Jeff King                                                                                     | Branch Chief          | 202-720-1651 |  |  |  |  |  |
| Polly Anderson                                                                                | Senior Loan Officer   | 202-720-2558 |  |  |  |  |  |
| Sharon Harris                                                                                 | Senior Loan Officer   | 202-401-0191 |  |  |  |  |  |
| Marilyn Meese                                                                                 | Senior Loan Officer   | 202-690-4002 |  |  |  |  |  |
| *Theresa Null Senior Loan Officer 202-720-7862                                                |                       |              |  |  |  |  |  |
| Cynthia Pawlikowski                                                                           | Loan Officer          | 202-720-0900 |  |  |  |  |  |
| Joseph Pruss                                                                                  | Senior Loan Officer   | 202-690-2854 |  |  |  |  |  |

## 5 FLOO Contacts

### A FLOO Contact List

The following provides the address for FLOO.

| For USPS delivery           | For FedEx or UPS delivery                             |
|-----------------------------|-------------------------------------------------------|
| USDA FARM SERVICE AGENCY    | USDA, Farm Service Agency                             |
| FARM LOAN OPERATIONS OFFICE | Farm Loan Operations Office                           |
| BLDG 103                    | 4300 Goodfellow Blvd, Bldg 103, 2 <sup>nd</sup> Floor |
| PO BOX 200003               | St. Louis, MO 63120-1703                              |
| SAINT LOUIS MO 63120-0003   |                                                       |

The following provides names, titles, and telephone numbers for FLOO.

| Name                | Title              | Phone Number |  |
|---------------------|--------------------|--------------|--|
| Main Line           |                    | 314-679-6800 |  |
| Mark McKinley       | FLOO Chief         | 314-679-6810 |  |
| * * *               | * * *              | * * *        |  |
| Sharon Cooney-Smith | Management Analyst | 314-679-6805 |  |
| Sharon Sachs        | Accountant         | 314-679-6804 |  |

Subparagraphs B through D provide contact information for employees within the Program Reporting Group, Loan Servicing Group 1, and Loan Servicing Group 2.

## 5 FLOO Contacts (Continued)

## **B** Program Reporting Group

The following provides names, titles, and telephone and FAX numbers for the Program Reporting Group.

| Program Reporting Group - ECM FAX Number 314-457-4478 |                      |              |  |  |
|-------------------------------------------------------|----------------------|--------------|--|--|
| Name                                                  | Title                | Phone Number |  |  |
| Karen Campbell                                        | Group Chief          | 314-679-6861 |  |  |
| Mariella Harstick                                     | Accountant           | 314-679-6863 |  |  |
| Wyvone Haymon                                         | Accountant           | 314-679-6864 |  |  |
| Katina Mims                                           | Accountant           | 314-679-6833 |  |  |
| Karen Johnisee                                        | Financial Specialist | 314-679-6865 |  |  |
| Deborah Marcano                                       | Financial Specialist | 314-679-6866 |  |  |
| Borrower Inquiry Line                                 |                      | 800-428-9643 |  |  |

## C Loan Servicing Group 1

The following provides names, titles, telephone and FAX numbers, and State assignments for Loan Servicing Group 1.

| Loan Servicing Group 1 - ECM FAX Number 314-457-4539 |                            |              |                     |  |  |
|------------------------------------------------------|----------------------------|--------------|---------------------|--|--|
| Name                                                 | Title                      | Phone Number | State Assignments   |  |  |
| Germaine Jones                                       | Group Chief                | 314-679-6820 |                     |  |  |
| Keith Davis                                          | Accountant                 | 314-679-6825 |                     |  |  |
| Shantaye Gladney                                     | Accountant                 | 314-679-6827 |                     |  |  |
| Michael Harry                                        | Accountant                 | 314-679-6828 |                     |  |  |
| Paul Quante                                          | Accountant                 | 314-679-6836 |                     |  |  |
| Carrie Jackson                                       | Lead Accounting Technician | 314-679-6830 | All States          |  |  |
| Jeanette Broeckling                                  | Accounting Technician      | 314-679-6823 | AZ, CT, LA, MS, NE  |  |  |
| Yvonne Collins-Myers                                 | Accounting Technician      | 314-679-6824 | AR, FL, KY, UT      |  |  |
| Kathleen Farid                                       | Accounting Technician      | 314-679-6826 | CA, DE, GA, MD, ME  |  |  |
| * * *                                                | * * *                      | * * *        | * * *               |  |  |
| Mary Jordan                                          | Accounting Technician      | 314-679-6831 | IL, MA, OR, WY      |  |  |
| Lawrence Mullen                                      | Accounting Technician      | 314-679-6834 | IN, IA, KS, MO      |  |  |
| Susan Pennock                                        | Accounting Technician      | 314-679-6835 | MN, MT, SC, SD, WDC |  |  |

# 5 FLOO Contacts (Continued)

## **D** Loan Servicing Group 2

| Loa              | Loan Servicing Group 2 – ECM FAX Number 314-457-4539 |              |                     |  |  |  |
|------------------|------------------------------------------------------|--------------|---------------------|--|--|--|
| Name             | Title                                                | Phone Number | State Assignments   |  |  |  |
| Stokes, Deborah  | Group Chief                                          | 314-679-6840 |                     |  |  |  |
| Marxkors, Janet  | Accountant                                           | 314-679-6849 |                     |  |  |  |
| Nunnery, Betty   | Accountant                                           | 314-679-6850 |                     |  |  |  |
| Randolph, Lisa   | Accountant                                           | 314-679-6851 |                     |  |  |  |
| White, Kathryn   | Accountant                                           | 314-679-6837 |                     |  |  |  |
| Bennett, Randall | Lead Accounting Technician                           | 314-679-6842 | All States          |  |  |  |
| Warren, Effie    | Lead Accounting Technician                           | 314-679-6852 | All States          |  |  |  |
| Harris, Timothy  | Accounting Technician                                | 314-679-6843 | AK, HI, NM, ND, VA, |  |  |  |
|                  | _                                                    |              | WV, WP, VI          |  |  |  |
| Lee, Barbara     | Accounting Technician                                | 314-679-6846 | *AL, MI, OK, PA*    |  |  |  |
| Logan, Kyle      | Accounting Technician                                | 314-679-6847 | TX, PR              |  |  |  |
| Luster, Byron    | Accounting Technician                                | 314-679-6848 | NV, NJ, NY, NC, OH, |  |  |  |
|                  |                                                      |              | RI, WA              |  |  |  |
| Willman, Linda   | Accounting Technician                                | 314-679-6853 | NH, TN, VT, WI      |  |  |  |

The following provides names, titles, telephone and FAX numbers, and State assignments for Loan Servicing Group 2.

## 6-20 (Reserved)

.

# Reports, Forms, Abbreviations, and Redelegations of Authority (Continued)

# Forms (Continued)

|            |                                                       | Display   |            |
|------------|-------------------------------------------------------|-----------|------------|
| Number     | Title                                                 | Reference | Reference  |
| FSA-2212   | Preferred Lender Application For Guarantee            |           | 44, 47     |
| FSA-2232   | Conditional Commitment                                |           | 43, Ex. 7  |
| FSA-2233   | Lender Certification                                  |           | 43         |
| FSA-2235   | Loan Guarantee                                        |           | Ex. 7      |
| FSA-2242   | Assignment of Guarantee                               |           | Ex. 7      |
| FSA-2254   | Guaranteed Loan Report of Loss                        |           | Ex. 35     |
| FSA-2292   | Guaranteed Loan Processing Checklist                  |           | Ex. 35     |
| FSA-2301   | Request For Youth Loan                                |           | Ex. 15     |
| FSA-2304   | Notice of Incomplete Application                      |           | Ex. 35     |
| FSA-2305   | Second Notice of Incomplete Application               |           | Ex. 35     |
| FSA-2306   | Notice of Application Withdrawal/Pending Withdrawal   |           | Ex. 35     |
| FSA-2307   | Notice of Complete Application                        |           | Ex. 35     |
| FSA-2308   | Notice of Eligibility for FSA Assistance              |           | Ex. 35     |
| FSA-2311A  | Emergency Loan Calculations                           |           | Ex. 15     |
| FSA-2313   | Notification of Loan Approval and Borrower            |           | 202        |
|            | Responsibilities                                      |           |            |
| FSA-2318   | Agreement for Disposition of Jointly-Owned Property   |           | Ex. 35     |
| FSA-2341   | Certification of Attorney                             |           | 43         |
| FSA-2342   | Certification of Title Insurance Company              |           | 43         |
| FSA-2510   | Notice of Availability of Loan Servicing to Borrowers |           | 3          |
|            | Who Are 90 Days Past Due                              |           |            |
| FSA-2512   | Notice of Availability of Loan Servicing to Borrowers |           | 3          |
|            | Who Are Current, Financially Distressed, or Less Than |           |            |
|            | 90 Days Past Due                                      |           |            |
| FSA-2514   | Notice of Availability of Loan Servicing to Borrowers |           | 3          |
|            | Who Are in Non-Monetary Default                       |           |            |
| FSA-2535   | Conservation Contract                                 |           | 3          |
| FSA-2543   | Shared Appreciation Agreement                         |           | 3          |
| OF-347     | Order for Supplies and Services                       |           | 165        |
| RD 1922-15 | Administrative Appraisal Review for Single Family     |           | 143        |
|            | Housing                                               |           |            |
| RD 1940-22 | Environmental Checklist for Categorical Exclusions    |           | Ex. 15, 35 |
| SF-1449    | Solicitation/Contract/Order for Commercial Items      |           | 165        |

Note: SF-1449 is available on GSA's form web site at www.gsa.gov/portal/forms/type/TOP.

# Reports, Forms, Abbreviations, and Redelegations of Authority (Continued)

# Abbreviations Not Listed in 1-CM

| Approved     |                                                |                         |
|--------------|------------------------------------------------|-------------------------|
| Abbreviation | Term                                           | Reference               |
| ACIF         | Agricultural Credit Insurance Fund             | 163                     |
| ADR          | alternative dispute resolution                 | 42                      |
| AO           | Administrative Officer                         | 25, 27                  |
| AOB          | Administrative Operations Branch               | 162                     |
| ARRA         | American Recovery and Reinvestment Act of 2009 | 28, 163                 |
| BIR          | Business Information Report                    | 48                      |
| BOPR         | Borrower Property Table                        | 162, 166                |
| CDAT         | Consent Decree Action Team                     | Ex. 12, 15              |
| CIP          | critical information protection                | Ex. 15                  |
| CL           | conservation loan                              | 29, 45, 201, 222, 223,  |
|              |                                                | 251, 263, Ex. 2, 15, 16 |
| CMT          | Constant Maturity Treasury                     | Ex. 17                  |
| CNC          | currently not collectible                      | 251, Ex. 12, 15         |
| CONACT       | Consolidated Farm and Rural Development Act    | 1, 21, 29, 251          |
| DDORS        | District Director Oversight Reporting System   | 442, 443                |
| eDALR\$      | electronic Debt and Loan Restructuring System  | Ex. 13.5, 15, 17        |
| EIN          | employer identification number                 | 162, Ex. 15             |
| ERSR         | Electronic Repository of Security Requests     | 53                      |
| FAR          | Federal Acquisitions Regulation                | 162, 165                |
| FCAO         | Farm Credit Applications Office                | 49                      |
| FCG          | financial control group                        | 162                     |
| FHP          | Farm Home Plan                                 | Ex. 15                  |
| FISMA        | Federal Information Security Management Act    | Ex. 15                  |
| FLPRA        | Farm Loan Programs Risk Assessment             | Part 9                  |
| FmHA         | Farmers Home Administration                    | 2                       |
| ISA          | installment set-aside                          | Ex. 15                  |
| ITLAP        | Indian Tribal Land Acquisition Program         | 2, Ex. 16               |

The following abbreviations are not listed in 1-CM.

# **Table of Contents**

## Page

| J | Cr | edit Actions                                                   | 98.9  |
|---|----|----------------------------------------------------------------|-------|
|   | 1  | Credit Action Menu                                             | 98.11 |
|   | 2  | Credit Action Status                                           | 98.13 |
|   | 3  | Locking Credit Action Forms                                    | 98.13 |
|   | 4  | Farm Assessment                                                | 98.14 |
|   | 5  | RD 1940-22, Environmental Checklist for Categorical Exclusions | 98.16 |
|   | 6  | DALR\$ Input Report                                            | 98.16 |
|   | 7  | Credit Presentation                                            | 98.18 |
|   |    | a Approval Decision                                            | 98.18 |
|   |    | b Completing the Credit Presentation/Borrower Classification   | 98.20 |
|   |    | c Classification Scores                                        | 106   |
|   | 8  | Classification/LR Review/YEA                                   | 107   |
|   | 9  | Eligibility Only                                               | 109   |
|   | 10 | Youth Loans                                                    | 109   |
|   |    | a Eligibility Determination                                    | 109   |
|   |    | b Credit Presentation                                          | 109   |
|   |    | c Security Agreement - Youth Loans                             | 111   |
|   |    | d Classification of Youth Loans                                | 111   |
|   | 11 | Security Agreement                                             | 111   |
|   | 12 | Special Classification                                         | 113   |
|   | 13 | Emergency Loan Calculations                                    | 114   |
| K | Sp | ecial Features                                                 | 118   |
|   | 1  | eNotice                                                        | 118   |
|   | 2  | DecisionMgr                                                    | 122   |
|   | 3  | Tracking                                                       | 123   |
|   | 4  | Letters                                                        | 124   |
| L | Ge | etting Help                                                    | 124   |
|   | 1  | FBP Forum                                                      | 124   |
| Μ | Gl | ossary of Terms                                                | 125   |

### **A** Overview

### 1 Farm Business Planning

FSA uses the FBP system to perform farm planning and analysis, loan origination and servicing functions, and manage the FLP loan portfolio. This will allow FSA to:

- assist customers in planning their business operations, either on-line or through traditional business methods
- improve the timeliness and quality of service
- thoroughly analyze credit actions with an improved, yet consistent process
- use accrual analysis, when appropriate, in analyzing credit decisions and preparing plans
- improve loan documentation and compliance with audits
- empower States to proactively manage their loan portfolio by providing access to a data mart of financial information.

Because the FBP system is flexible, there are many ways to deal with different circumstances. This user guide is designed as a starting point to provide overall FSA policy in farm planning and analysis, and discuss policies and business practices FSA has implemented in FBP. Additional information about actual software usage is available through the on-line eHelp or WEM user guide available from Web Equity Solutions at 1-800-264-0787. The information in both sources of help is the same. WEM is the software used to create FBP.

The term "FBP" is used in the following 2 contexts:

- collecting documents that compose FBP
- the system used to create the document FBP.

**B** Electronic File Maintenance, Reports, and Signatures (Continued)

## 4 Reports and Forms – Signature and Filing Requirements (Continued)

### **b** Reports and Signature Requirements

\*--The following table provides a list of forms or reports with signature, locking, and printing requirements.

|                          | Customer                 | FSA                      |                |              |
|--------------------------|--------------------------|--------------------------|----------------|--------------|
| Report or Form Name      | Signature<br>Required 1/ | Signature<br>Required 1/ | Must be        | Report Must  |
| Balance Sheet Summary    | Ves                      | No                       | Ves            | Ves          |
| Balance Sheet Schedules  | No                       | No                       | N/Δ            | Ves          |
| Income & Expense Trends  | Ves                      | No                       | N/A            | Ves          |
| Projected Income &       | No                       | No                       | N/A<br>N/A     | Voc          |
| Expense Schedules        | INU                      | NO                       | IN/A           | 105          |
| Income & Expense         | No                       | No                       | Yes            | See Cash     |
| Summaries                |                          |                          |                | Flow Reports |
| Projected Annual Cash    | Optional                 | No                       | N/A            | Optional     |
| Flow                     |                          |                          |                | 1            |
| Monthly Cash Flow        | Optional                 | No                       | N/A            | Optional     |
| Production Trends        | No                       | No                       | N/A            | Optional     |
| Farm Assessment          | Yes                      | Yes                      | Yes            | Yes          |
| Credit Presentations     | No                       | Yes, eSigned.            | Yes, see       | Optional     |
|                          |                          |                          | Locking Credit |              |
|                          |                          |                          | Action Forms   |              |
|                          |                          |                          | (Section J 3). |              |
| Eligibility Only         | No                       | Yes, eSigned.            | Yes            | Optional     |
| DALR\$ Input Report      | No                       | Yes, eSigned.            | Yes            | Optional     |
| Environmental Checklist  | No                       | Yes, eSigned.            | Yes            | Optional     |
| (RD 1940-22)             |                          | _                        |                | _            |
| Emergency Loan           | No                       | Yes, eSigned.            | Yes            | Optional     |
| Calculations (FSA-2311A) |                          |                          |                |              |
|                          |                          |                          |                | *            |

<u>1</u>/ The term "Signature" includes "eSignature", if available.

2/ When the printing of certain credit actions and reports is optional, the electronic versions stored in FBP are considered to be the equivalent of a paper version for all purposes, including source documents for ADPS and DLS transactions.

- **B** Electronic File Maintenance, Reports, and Signatures (Continued)
  - 4 Reports and Forms Signature and Filing Requirements (Continued)

| Report or Form Name          | Customer<br>Signature<br>Required <u>1</u> / | FSA<br>Signature<br>Required <u>1</u> /                                                                                                | Must be<br>Locked | Report<br>Must be<br>Printed <u>2</u> /                           |
|------------------------------|----------------------------------------------|----------------------------------------------------------------------------------------------------|-------------------|-------------------------------------------------------------------|
| Security Agreement           | Yes                                          | No                                                                                                    | No                | Yes                                                               |
| Chattel Appraisal            | No                                           | Yes or notation<br>made in the<br>Credit<br>Presentation.<br>See <b>Credit</b><br><b>Actions</b> ,<br>"Collateral"<br>(Section J 7 b). | N/A               | Optional                                                          |
| Analysis Reports &<br>Charts | No                                           | No                                                                                                    | N/A               | Optional                                                          |
| Running Record               | No                                           | No                                                                                                    | N/A               | Optional, see<br><b>Running</b><br><b>Record</b><br>(Section B 2) |

**b** Reports and Signature Requirements (Continued)

- 1/ The term "Signature" includes "eSignature", if available.
- 2/ When the printing of certain credit actions and reports is optional, the electronic versions stored in FBP are considered to be the equivalent of a paper version for all purposes, including source documents for ADPS and DLS transactions.
- \*--Note: When a loan approval decision is made, the case file **must** contain the Assessment, Balance Sheet Summary, and Income & Expense Trends on which the decision was based. These 3 documents **must** be signed by the applicant.--\*

## c Reports Setup

"Reports", "Reports Setup" contains many options to control the appearance of reports and what records are included in the generated analysis. Options selected affect each customer only. Up to 6 balance sheets and 6 projections/actuals can be included in reports. Options selected in "Reports", "Reports Setup" will affect what balance sheets and projections/actuals are available or "will be used" in credit actions.

The option titled "Analysis Based On" should **not** be changed. User can select either "**Gross Revenues**" or "**Value Farm to Prod.**" to be used in all ratios and for classifications.

4-11-11

## I Collateral Analysis/Chattel Appraisals (Continued)

**3** Building the Collateral Analysis (Continued)

## f Customer With Personal Property Used for Security (Continued)

Method 2: Assume that a customer has nonfarm real estate valued at \$125,000, with a prior lien of \$85,000. The customer wants to use the equity in the property, \$40,000, as additional security for a FSA OL loan in the amount of \$65,000. The FSA OL is also secured by **all** machinery and equipment, valued at \$63,000.

Add the FSA OL loan group, select the FSA \$65,000 OL loan from the loan schedule, and add "Machinery & Equipment" as collateral. Manually add the nonfarm real estate description, type (equity), and equity value (\$40,000) to the Collateral Section and CLICK "**Add**". "Total Collateral Amount" equals \$103,000 (Machinery & Equipment **plus** equity in Nonfarm Real Estate).

| ~Greer 28200310160021021<br>8/15/2010 Collateral Examp | 1491 1 , Pixie<br>de |             | FSA | A Loan         |                |                   |              |                    |              | Cn                  | Loan Schedule<br>edit Relationship |
|--------------------------------------------------------|----------------------|-------------|-----|----------------|----------------|-------------------|--------------|--------------------|--------------|---------------------|------------------------------------|
| Ē 🗋 🖂                                                  |                      |             |     |                |                |                   |              |                    |              |                     |                                    |
| Add From Loan Schedule                                 |                      |             | L   | oans           |                |                   |              |                    |              |                     |                                    |
| Loan #                                                 | Creditor             | Туре        | е   | Prin.<br>Reque | Bal /<br>st Ar | /<br>mt.          |              | Present<br>Commit. |              | Proposed<br>Commit. | Purpose                            |
| XD                                                     | FSA                  | Int.        |     | 6              | 3,00           | 0*                |              | 63,000             |              | 63,000              |                                    |
|                                                        |                      | Tota        | lls | (              | 63,00          | 00                |              | 63,000             |              | 63,000              |                                    |
| **Denotes "New" I                                      | Loans                |             |     |                |                | *Total O          | f Loan       | s For Colla        | ateral       | Analysis:           | 63,000                             |
| Add Collateral                                         |                      |             | Col | lateral        |                |                   |              |                    |              |                     | Copy Default %                     |
| Description                                            | Туре                 | Value       | %   | Disc<br>Value  |                | Prior A<br>Lien ( | Auto<br>Calc | Coll.<br>Amt.      | Auto<br>Calc | Used                | Available                          |
|                                                        |                      | 0           | 100 | 0              |                | 0                 | <b>~</b>     | 0                  | <b>V</b>     |                     | Add                                |
|                                                        |                      | Save & Stay | 1 1 | Save & 🔁       | I.             | Save &            | Menu         |                    |              |                     |                                    |
| X SF rental property                                   | equity               | 40,000      | 100 | 40,000         |                | 0                 | <b>~</b>     | 40,000             |              | 24,466              | 15,534                             |
| X 🗋 Machinery & Equipme                                | int                  | 63,000      | 100 | 63,000         |                | 0                 | <b>~</b>     | 63,000             |              | 38,534              | 24,466                             |
| Totals                                                 |                      | 103,000     |     | 103,000        |                |                   |              | 103,000            |              | 63,000              | 40,000                             |
|                                                        |                      |             | An  | alysis         |                |                   |              |                    |              |                     |                                    |
| Total Loan Amount                                      | f                    | 83,000      |     |                |                | Mar               | gin of       | Collateral         | to Lo        | an                  | 1.63                               |
| Total Collateral Amount                                | 1/                   | 03,000      |     |                |                | % L(              | oan to       | Collateral         |              |                     | 61.17%                             |

**Figure 61e, Personal Property for Additional Security** 

## J Credit Actions

In FBP, a credit action generates forms and other documentation containing the information necessary to approve, decline, and support a loanmaking or loan servicing decision.

## J Credit Actions (Continued)

\*--The following are the 9 credit action models that are available.

|                   |                    | Type of Forms |           |              |                 |           |  |  |
|-------------------|--------------------|---------------|-----------|--------------|-----------------|-----------|--|--|
|                   |                    | Environ-      | Farm      |              |                 |           |  |  |
| Credit            |                    | mental        | Assess-   |              | Credit          | Security  |  |  |
| Action Type       | Used For           | Checklist     | ment      | Other        | Presentation    | Agreement |  |  |
| D-Loan            | Direct loan        | Available     | Available | N/A          | Cred. Pres /    | Available |  |  |
| Making <u>1</u> / | applications.      |               |           |              | Borr. Class.    |           |  |  |
| D-                | When only a        | N/A           | N/A       | N/A          | N/A             | Available |  |  |
| Loan/Security     | security           |               |           |              |                 |           |  |  |
| Agreement         | agreement is       |               |           |              |                 |           |  |  |
| Only              | needed.            |               |           |              |                 |           |  |  |
| D-                | When action is     | N/A           | Available | N/A          | Classification/ | Available |  |  |
| Loan/Class/       | not included in    |               |           |              | YEA/LR          |           |  |  |
| LR/YEA            | another credit     |               |           |              | Review          |           |  |  |
| Only              | action.            |               |           |              |                 |           |  |  |
| D-                | Primary and        | Available     | Available | DALR\$       | Cred. Pres /    | Available |  |  |
| Loan/Special      | preservation       |               |           | Input Report | Borr. Class.    |           |  |  |
| Serv. <u>1</u> /  | loan servicing,    |               |           |              |                 |           |  |  |
|                   | DSA.               |               |           |              |                 |           |  |  |
| D-Loan/           | Partial releases,  | Available     | Available | N/A          | Cred. Pres /    | Available |  |  |
| Regular Serv.     | subordinations,    |               |           |              | Borr. Class.    |           |  |  |
| <u>1</u> /        | transfer, and      |               |           |              |                 |           |  |  |
|                   | assumptions.       |               |           |              |                 |           |  |  |
| D-Loan/           | Used when          | N/A           | N/A       | Eligibility  | N/A             | N/A       |  |  |
| Eligibility       | eligibility is not |               |           | Only         |                 |           |  |  |
| Only              | included in        |               |           |              |                 |           |  |  |
|                   | another credit     |               |           |              |                 |           |  |  |
|                   | action.            |               |           |              |                 |           |  |  |
| Youth Loans       | Processing and     | Available     | N/A       | Eligibility  | Youth Loan      | Complete  |  |  |
|                   | approval of        |               |           | Only         |                 | Form      |  |  |
|                   | applications.      |               |           |              |                 | Manually  |  |  |
| D-Loan/           | Classify select    | N/A           | N/A       | N/A          | Special         | N/A       |  |  |
| Special           | accounts.          |               |           |              | Classification  |           |  |  |
| Classification    |                    |               |           |              |                 |           |  |  |
| Emergency         | Calculate          | N/A           | N/A       | Emergency    | N/A             | N/A       |  |  |
| Loan              | qualifying         |               |           | Loan         |                 |           |  |  |
| Calculations      | losses.            |               |           | Calculations |                 |           |  |  |

1/ In cases where a direct loan is being made in conjunction with a servicing request (special or regular), use the applicable servicing credit action.--\*

#### J Credit Actions (Continued)

## \*--1 Credit Action Menu

The Credit Action Menu allows a user to quickly generate a new credit action or to access an existing credit action. It is recommended that only **1** credit action be added per loan or servicing application.

**Note:** When an "Emergency Loan Calculations" credit action is used, an additional credit action must be added to support the loanmaking or loan servicing decision.

To add a new credit action, CLICK "**Credit Action**", "**Add/Modify/Delete**", to access the Credit Action Screen. The "Add/Modify/Delete" option may also be accessed through the Dashboard.

| File | General | Credit Action | Bal. Sheet            | Inc / Exp                | Notes  | Letters | Reports |
|------|---------|---------------|-----------------------|--------------------------|--------|---------|---------|
|      |         | Click or      | n Menu above<br>WebEq | to navigate tl<br>uity™. | hrough |         |         |

Figure 61f, Credit Action Menu

Complete the following fields on the Credit Action Screen:

- "Description", enter a meaningful description for the specific credit action
- "Credit Action Model", CLICK "arrow" drop-down menu to choose a credit action model
- CLICK "Add".

|                   | Credit A                      | ction |
|-------------------|-------------------------------|-------|
| Description       | Credit Action Model           |       |
| 2011 Tractor Loan | D-Loan Making                 | ✓ Add |
|                   | Select                        |       |
|                   | D-Loan Making                 |       |
|                   | D-Loan/Sec. Agr. Only         |       |
|                   | D-Loan/Class/LR/YEA Only      |       |
|                   | D-Loan/Special Serv.          |       |
|                   | D-Loan/Regular Serv.          |       |
|                   | D-Loan/Eligibility Only       |       |
|                   | D-Loan Special Classification |       |
|                   | Youth Loan                    |       |
|                   | Emergency Loan Calculations   |       |

Figure 61g, Add Credit Action Model--\*

### J Credit Actions (Continued)

### \*--1 Credit Action Menu (Continued)

The new credit action will be added and contain all the forms necessary for a particular loan or servicing request. Click each individual form to access and complete.

|                    | Credit Action |                         |                  |                   |                            |                    |       |  |  |  |
|--------------------|---------------|-------------------------|------------------|-------------------|----------------------------|--------------------|-------|--|--|--|
| De                 | escription    | Crea                    | dit Action Model |                   |                            |                    |       |  |  |  |
|                    |               | Select                  |                  | ✓ Add             |                            |                    |       |  |  |  |
|                    |               |                         |                  |                   |                            |                    |       |  |  |  |
|                    |               |                         | Save & Stay      |                   |                            |                    |       |  |  |  |
| Description        | Status        | Environmental           | Farm Assmt.      | Other             | Credit Presentation        | Security Agreement |       |  |  |  |
| 2009 Restructuring | Select 🗋 🖂    | Environmental Checklist | Farm Assmt.      | DALR\$ Input Rpt. | Cred. Pres. / Borr. Class. | Select             | Track |  |  |  |
| 2011 Tractor Loan  | Select 🗋 🖂    | Environmental Checklist | Farm Assmt.      | None              | Cred. Pres. / Borr. Class. | <u>Select</u>      | Track |  |  |  |

## **Figure 61h, Credit Action Screen**

To quickly access an existing credit action, CLICK "**Credit Action**", [*Credit Action Name*], from the drop-down menu. All forms needed for that particular credit action will be displayed in the fly-out menu. Click the form link to access.

| File | General | Credit Action         | Bal. Shee | et Inc / Exp               | Notes                | Let | ters | Reports |
|------|---------|-----------------------|-----------|----------------------------|----------------------|-----|------|---------|
|      |         | 2009 Restructuring    | •         |                            |                      |     |      |         |
|      |         | 2011 Tractor Loan     | ×         | Credit Action Status       |                      |     |      |         |
|      |         | Add / Modify / Delete |           | Environmental - Environme  |                      |     |      |         |
|      |         |                       | We        | Farm Assmt Farm Assmt      |                      |     |      |         |
|      |         |                       |           | Credit Presentation - Cred | . Pres. / Borr. Clas | s.  |      |         |
|      |         |                       |           | Lock Forms                 |                      | •   |      |         |

Figure 61i, Existing Credit Actions--\*

J Credit Actions (Continued)

## 2 Credit Action Status

- \*--The "Status" column is an eSignature feature on the Credit Action Screen that helps track the progress of the credit action. When a Credit Presentation that requires "Plan Approval" is acted on by a loan official, the "Status" on the Credit Action Screen will automatically be updated to indicate if it was:
  - "Approved" or "Declined"
  - "Recommend Approval" or "Recommend Decline"
  - "Withdrawn"
  - "End", to be used **only** by the FBP coordinator.

|   |                    |                                 | Credit Action          |             |                         |             |                  |                            |                    |  |  |
|---|--------------------|---------------------------------|------------------------|-------------|-------------------------|-------------|------------------|----------------------------|--------------------|--|--|
|   | Des                | Description Credit Action Model |                        |             |                         |             |                  |                            |                    |  |  |
|   |                    |                                 | Model Selection Filter |             |                         |             | *                | Add                        |                    |  |  |
|   |                    |                                 |                        |             |                         |             |                  |                            |                    |  |  |
| × | Save & Stav        |                                 |                        |             |                         |             |                  |                            |                    |  |  |
|   | Description        | Status                          |                        | Application | Environmental           | Farm Assmt. | Other            | Credit Presentation        | Security Agreement |  |  |
|   | 2010 OL - Ioan     | Withdrawn                       |                        | None        | Environmental Checklist | Farm Assmt. | None             | Cred. Pres. / Borr. Class. | Select             |  |  |
|   | 2005 Restructuring | Approved                        |                        | None        | Environmental Checklist | Farm Assmt. | None             | Cred. Pres. / Borr. Class. | Security Agreement |  |  |
|   | 2005 Restructuring | End                             |                        | None        | Environmental Checklist | Farm Assmt. | DALRS Input Rpt. | Cred. Pres. / Borr. Class. | Security Agreement |  |  |

Figure 61j, Credit Action Status

## **3** Locking Credit Action Forms

As soon as a credit action has been completed and eSigned, lock all the forms used in the credit action. See **Reports and Signature Requirements** (Section B 4 b) for a list of forms and locking requirements.

**Exception:** All forms used in a credit action for an approved loan **may** be locked at loan closing. This allows for additional documentation to be added to the existing credit action to support changes in the applicant's financial information after a loan decision has been made. Do **not** delete any of the original documentation used to make the loan decision.--\*

J Credit Actions (Continued)

## **3** Locking Credit Action Forms (Continued)

\*--To lock the forms in a credit action:

- CLICK "Credit Action", [Credit Action Name]
- from the fly-out menu, select "Lock Forms"
- Click the selected form to lock
- a small lock will be displayed on the Credit Action Screen next to the "Locked" form.

| File | General                                  | Credit Action                                               | Bal. | Shee        | t Inc / Exp                                          | Notes                                        | Let                | ters                                                                                        | Reports              |                                                  |  |
|------|------------------------------------------|-------------------------------------------------------------|------|-------------|------------------------------------------------------|----------------------------------------------|--------------------|---------------------------------------------------------------------------------------------|----------------------|--------------------------------------------------|--|
| ~Gre | er 28200310160021021491                  | 2010 OL - loan<br>2005 Restructuring                        |      |             | Credit Action Status                                 |                                              |                    | Cr                                                                                          | edit Action          |                                                  |  |
|      |                                          | 2005 Restructuring<br>Refinancing 2010<br>2010 Emergency Lo | an   | )<br>)<br>) | Environmental - Environr<br>Farm Assmt Farm Assr     | mental Checklist<br>mt.                      |                    | Action mode                                                                                 | <b>v</b>             | Add                                              |  |
|      | Description<br>2010 OL - Ioan            | 09 OL for Tractor D<br>1951-S 09<br>06 OL for Tractor       | upe  | •           | Credit Presentation - Cre<br>Security Agreement - Se | ed. Pres. / Borr. Class.<br>curity Agreement |                    | arm Assmt.<br>arm Assmt.                                                                    | Other<br>None        | Credit Presentation<br>Cred. Pres. / Borr. Class |  |
|      | 2005 Restructuring<br>2005 Restructuring | Add / Modify / Delete                                       |      | NON         | Lock Forms<br>Add / Change Exis                      | ting Models                                  | •                  | <ul> <li>Environmental - Environmental Checklist</li> <li>Farm Assmt Farm Assmt.</li> </ul> |                      |                                                  |  |
|      | Refinancing 2010                         | <u>Withdrawn</u>                                            |      | None        | •                                                    | Environmental Checklis                       | <u>st</u> E        | Credit Pre                                                                                  | esentation - Cred. P | res. / Borr. Class.                              |  |
|      | 2010 Emergency Loan                      | Recommend Approval                                          |      | Emer        | gency Loan Calculations                              | None                                         | ١                  | Security /                                                                                  | Agreement - Securit  | y Agreement                                      |  |
|      | 09 OL for Tractor Dupe                   | <u>Select</u>                                               |      | None        | •                                                    | Environmental Checklis                       | <u>st</u> E        | arm Assmt.                                                                                  | None                 | Cred. Pres. / Borr. Class                        |  |
|      | 1951-S 09                                | Select                                                      |      | None        | •                                                    | Environmental Checklis                       | <u>st</u> <u>F</u> | arm Assmt.                                                                                  | None                 | Cred. Pres. / Borr. Cla                          |  |

**Figure 61k, Locking Forms** 

#### 4 Farm Assessment

Initial farm assessments and updates must always be entered on the General Information Screen. However, because the farm assessment is a living document that will change over time, it is important that changes and updates get "frozen" in time on the Farm Assessment form when a credit action is completed. This serves the following 2 important purposes:

- a snap-shot of the farm assessment is taken, recorded, and cannot be changed when locked
- farm assessment will be associated with the credit action that was completed at that point in time.
- **Caution:** Any changes to the assessment **must** be entered on the General Information Screen and then updated to the credit action Assessment form. Do **not** make changes directly to the credit action Assessment form.--\*

- J Credit Actions (Continued)
  - 4 Farm Assessment (Continued)
  - \*--CLICK "Credit Action", [*Credit Action Name*], "Farm Assmt." to be completed. To update the form with the most current assessment information from the General Information Screen, CLICK "Save & Update" link in the top-left corner of the screen.

The "Update Farm Assmt." dialog box will be displayed. CHECK ( $\checkmark$ ) only the "General Information" box, and CLICK "Update &  $\blacksquare$ ".

| Update Farm Assmt.                                             |           |  |  |  |  |  |  |
|----------------------------------------------------------------|-----------|--|--|--|--|--|--|
| Update & 🗈 👔 🖸                                                 | ancel & 🔁 |  |  |  |  |  |  |
| Select Financials and Forms to copy from:                      |           |  |  |  |  |  |  |
| Copy From Last Updated                                         |           |  |  |  |  |  |  |
| Forms                                                          |           |  |  |  |  |  |  |
| Environmental - Environmental Checklist                        | -         |  |  |  |  |  |  |
| Other - DALR\$ Input Rpt.                                      | -         |  |  |  |  |  |  |
| General Information - General Information 7/22/2011-8:48:31 AM |           |  |  |  |  |  |  |
| Update & 🟝 📔 🛛                                                 | ancel & 🔁 |  |  |  |  |  |  |

Figure 61l, Update Farm Assmt.

**Notes:** If assessment information is changed on the General Information Screen before plan approval of the credit action, the credit action Farm Asst. form must be updated.

**Signature requirement:** The Farm Assessment form **must** be printed and signed by the loan official and the customer's signature **must be** obtained acknowledging participation in completing the document.--\*

## J Credit Actions (Continued)

#### \*--5 RD 1940-22, Environmental Checklist for Categorical Exclusions

RD 1940-22 is prepared to document the environmental review. CLICK "**Credit Action**", [*Credit Action Name*], "**Environmental Checklist**". The first time RD 1940-22 is accessed the "Individual and Company Name" fields are automatically updated with the most current information from the General Information Screen.

- Use the "Save & Update" link in the top-left of the screen, if needed, to update customer name information from the General Information Screen.
- Fill-in the text field questions and CLICK "**radio buttons**" to complete RD 1940-22. CLICK "**Save**" to save all changes to RD 1940-22.
- CLICK "Signature of Preparer" to eSign RD 1940-22.
- If RD 1940-22 requires concurrence, CLICK "Signature of Concurring Official" to eSign.

Note: Signature requirement: eSignature for preparer and concurring official, if required.

#### 6 DALR\$ Input Report

A DALR\$ Input Report is prepared to calculate the financial categories needed for input into the eDALR\$ program. It also includes the relevant collateral description from the collateral analysis completed in conjunction with a balance sheet. The DALR\$ Input Report is 1 of the forms in the "D-Loan/Special Serv." credit action model.

All financial information flows from selected balance sheets and income/expense projections to the DALR\$ Input Report. CLICK "**Reports**" and "**Reports Setup**" to control which balance sheets and income/expense projections will appear in the DALR\$ Input Report.

CLICK "Credit Action", [*Credit Action Name*], and "DALR\$ Input Rpt." to be completed. To update the DALR\$ Input Report Screen with selected financial information, CLICK "Save & Update" link in the top-left corner of the screen.--\*

J Credit Actions (Continued)

## 6 DALR\$ Input Report (Continued)

\*--The "Update Other" dialog box will be displayed. CHECK ( $\checkmark$ ) only the following boxes:

- "Ultra Financials"
- "Collateral Analysis" select balance sheet from the drop-down menu
- "General Information".

CLICK "Update & 🖭".

| Update Other         |                                           |              |  |  |  |  |  |  |
|----------------------|-------------------------------------------|--------------|--|--|--|--|--|--|
| Update & E           |                                           |              |  |  |  |  |  |  |
| Select F             | Select Financials and Forms to copy from: |              |  |  |  |  |  |  |
| C                    | Copy From                                 | Last Updated |  |  |  |  |  |  |
| Ultra Financials     |                                           | -            |  |  |  |  |  |  |
| Collateral Analysis  | -                                         |              |  |  |  |  |  |  |
| Forms                |                                           |              |  |  |  |  |  |  |
| Environmental - Envi | ironmental Checklist                      | -            |  |  |  |  |  |  |
| 🔲 Farm Assmt Farm    | -                                         |              |  |  |  |  |  |  |
| General Information  | 5/3/2010-3:18:19 PM                       |              |  |  |  |  |  |  |
| U                    | pdate & 🗈 🕴 👔                             |              |  |  |  |  |  |  |

## Figure 61m

Complete the DALR\$ Input Report by filling-in the following date fields located at the top of the form:

- "Proposed Loan Servicing Date"
- "Plan Approval Date".

CLICK "Completed By" link at the bottom of the form to eSign.

Note: Signature requirement: eSignature required.--\*

#### J Credit Actions (Continued)

#### **\*--7** Credit Presentation

A Credit Presentation is the form in a credit action that is prepared to communicate and document a loanmaking or loan servicing decision. It encompasses the various aspects of analyzing the financial information, collateral position, eligibility, classification, and the loan narrative. The Credit Presentation should be viewed as the primary document that contains all relevant information involved in a loan decision. The Credit Presentation form will differ depending on the credit action model selected.

A Credit Presentation **must** be prepared and eSigned for all loanmaking and loan servicing actions. It is recommended when multiple actions are being completed at the same time, that they be combined on the same Credit Presentation.

### a Approval Decision

Each Credit Presentation that is prepared **must** have an approval decision. CLICK "**Plan Approval**" link located at the bottom of the Credit Presentation to select the appropriate approval status. Only Credit Presentations with an "Approved" status will be available for selection in DLS.

| Plan Approval |             |   |             |          |                       |          |
|---------------|-------------|---|-------------|----------|-----------------------|----------|
| Save & Update | Top Of Page | ī | Save & Stay | Save & 🔁 | <u>Save &amp; Men</u> | <u>u</u> |

## Figure 61n, Plan Approval

CLICK "**Select Status**" link to access the "Select Status" dialog box. Click on the description of the status to select.

| 2010 OL - Loan                                                                                    | Credit Action Status |                                                                      | Select Status                                                                                                  |
|---------------------------------------------------------------------------------------------------|----------------------|----------------------------------------------------------------------|----------------------------------------------------------------------------------------------------|
| User: Pixie Greer<br>Time: 7/25/2011 3:10:51 PM<br>ID:<br>Status: <u>Select Status</u><br>Status: | CK "Select           | Score: 2.05 REVIEW<br>Overall Score: 2 Standard<br>2. Select status. | Description<br>Recommend Approval<br>Recommend Decline<br>Approved<br>Declined<br>Withdrawn<br>End<br>Cancel & |

**Figure 610, Select Status** 

**Note:** Limit comments in the text field; should **not** include loan closing requirements, etc.--\*

J Credit Actions (Continued)

#### **\*--7** Credit Presentation (Continued)

#### a Approval Decision (Continued)

To eSign the approval decision, CLICK "Add" or "Add & L".

| 2010 OL - Loan                                                                    | Credit Action Status                              |
|-----------------------------------------------------------------------------------|---------------------------------------------------|
| User: Pixie Greer<br>Time: 7/25/2011 3:10:51 PM<br>ID:<br>Status: <u>Approved</u> | If documenation is needed, add to the text field. |
|                                                                                   |                                                   |

Figure 61p, Add to eSign

When both a recommending official and approving official status is needed, the following steps will be used.

- The recommending official will CLICK "**Plan Approval**" to recommend approval or denial of the credit decision. The user's eSignature and the date/time stamp will appear on the Credit Presentation.
- The recommending official will notify the approval official to review the Credit Presentation.
- The approving official will review the Credit Presentation and CLICK "**Plan Approval**" to select the approval or declined decision. Include any additional approval requirements in the "**Loan Closing Requirements**" text box in the Credit Presentation.--\*

- J Credit Actions (Continued)
- **\*--7** Credit Presentation (Continued)

#### **b** Completing the Credit Presentation/Borrower Classification

One of the Credit Presentation forms that is used in FBP is the "Cred. Pres./Borr. Class.". This same form is used in the following 3 credit action models:

- "D-Loan Making"
- "D-Loan/Special Serv."
- "D-Loan/Regular Serv.".

To complete the Credit Presentation, CLICK "Credit Action", [*Credit Action Name*], and "Cred. Pres./Borr. Class.". After the Cred. Pres./Borr. Class. form is accessed, it must be updated with information from other parts of the FBP system. To update CLICK "Save & Update" link in the top-left corner of the screen.

In the "Update Credit Presentation" dialog box CHECK ( $\checkmark$ ) only the following boxes:

- "Ultra Financials/Customized Ratios"
- "Collateral Analysis", select the balance sheet from which the collateral analysis will be calculated
- "Credit Relationship", select the balance sheet from which the credit relationship information will come.
- "General Information".--\*

- J Credit Actions (Continued)
- \*--7 Credit Presentation (Continued)
  - **b** Completing the Credit Presentation/Borrower Classification (Continued)

CLICK "**Update & L**" to update the Credit Presentation.

Caution: Do not check "Farm Assmt" or "Environmental".

| Update                                    | <b>Credit Presentation</b>                | 1 |                       |  |  |
|-------------------------------------------|-------------------------------------------|---|-----------------------|--|--|
| Update 8                                  | L   Cancel & L                            |   |                       |  |  |
| Select Finance                            | Select Financials and Forms to copy from: |   |                       |  |  |
| Copy Fre                                  | om                                        |   | Last Updated          |  |  |
| Ultra Financials / Customized Ratios      |                                           |   | -                     |  |  |
| Collateral Analysis                       | 1/1/2010 current                          | ~ | -                     |  |  |
| Credit Relationship                       | 1/1/2010 current                          | * | -                     |  |  |
| Forms                                     |                                           |   |                       |  |  |
| Environmental - Environmental Checklist - |                                           |   |                       |  |  |
| Farm Assmt Farm Assmt                     |                                           |   |                       |  |  |
| General Information - General Information | ation                                     |   | 6/22/2010-10:14:33 AM |  |  |
| Update 8                                  | E   <u>Cancel &amp;</u>                   |   |                       |  |  |

**Figure 61q, Update Credit Presentation** 

**Notes:** Anytime information is changed in other parts of FBP that affect the credit action being taken, the Credit Presentation **must** be updated.

The documentation requirements for Lo-Doc Operating and Lo-Doc Conservation Loans are very low. Minimal completion of the Credit Presentation is expected according to 3-FLP.--\*

J Credit Actions (Continued)

## **\*--7** Credit Presentation (Continued)

## **b** Completing the Credit Presentation/Borrower Classification (Continued)--\*

The following are components of the "Cred. Pres./Borr. Class." Credit Presentation.

| Component                                       | Details                                                                                                    |  |  |
|-------------------------------------------------|----------------------------------------------------------------------------------------------------|--|--|
| General                                         | • Most of this information will be pre-filled and not need further                                                                                                    |  |  |
| Information                                     | completion.                                                                                                    |  |  |
|                                                 | • Select the radio button to designate whether the farm assessment was                                                                                                    |  |  |
| Credit                                          | completed, updated, or no update is required.                                                                                                    |  |  |
| Relationship                                    | • Loan Amount Requested For Approval. For new loans, indicate the total amount of new loans being requested. For subordinations, indicate the total amount of subordination being requested. For all other purposes, leave blank. |  |  |
|                                                 | •*Ensure that the updated credit relationship information is correct*                                                                                                    |  |  |
|                                                 | • In the text box indicate:                                                                                                    |  |  |
|                                                 | • loan purposes and use of loan funds for:                                                                                                    |  |  |
|                                                 | • direct loanmaking, transfer this information to FSA-2140 when a supervised bank account will be used to disburse loan funds                                                                                                    |  |  |
|                                                 | • subordinations, transfer this information to the applicable subordination agreement                                                                                                    |  |  |
|                                                 | • any other information relevant to FSA's credit relationship with the customer.                                                                                                    |  |  |
| Collateral<br>Analysis                          | *Ensure that the updated collateral and loan information is correct*                                                                                                    |  |  |
| Employment<br>Information,<br>Related Entities, | • CLICK "Reports" and "Reports Setup" to select which balance sheets and income/expense statements appear in the Credit Presentation.                                                                                             |  |  |
| Balance Sheet,<br>Income<br>Statement           | • See <b>Reports Setup</b> (Section B 4 d) for information on what financial data should be included.                                                                                                    |  |  |
| Repayment<br>Capacity                           | •*Ensure that the updated information in these sections is correct*                                                                                                    |  |  |

- J Credit Actions (Continued)
- \*--7 Credit Presentation (Continued)

## **b** Completing the Credit Presentation/Borrower Classification (Continued)

| Component      |   | Details                                                                                                    |        |                                                                                                    |
|----------------|---|----------------------------------------------------------------------------------------------------|--------|----------------------------------------------------------------------------------------------------|
| Classification | • | CLICK "Score Now" to calculate the classification score.                                                                                                    |        |                                                                                                    |
|                | • | An " <b>Update</b> " dialog box will be displayed. Select the balance sheet and income/expense projection from which the classification score will be calculated. |        |                                                                                                    |
|                | • | Select the current or post-close balance sheet according to the following type of credit action.                                                                  |        |                                                                                                    |
|                |   |                                                                                                    | T      | ype of Balance Sheet for                                                                                                    |
|                |   | Type of Credit Action                                                                                                    |        | Classification                                                                                                    |
|                |   | Classification/LR/Review/YEA                                                                                                    | Curren | nt.                                                                                                    |
|                |   | Credit Presentation.                                                                                                    |        |                                                                                                    |
|                |   | Credit Presentation prepared for                                                                                                    | Curren | nt.                                                                                                    |
|                |   | D-Loan Making (annual operating                                                                                                    |        |                                                                                                    |
|                |   | loans, excludes youth loans).                                                                                                    |        |                                                                                                    |
|                |   | Credit Presentation prepared for:                                                                                                    | Post-c | lose.                                                                                                    |
|                |   | • D-Loan Making (term loans<br>and combination term and<br>annual loans, excludes youth<br>loans)                                                                 | Note:  | Classification section may<br>be scored at the time of<br>credit action approval based<br>upon a post-close balance<br>sheet. The credit action does |
|                |   | D-Loan Regular Servicing                                                                                                    |        | not have to be closed before<br>the account is classified.                                                                                           |
|                |   | D-Loan Special Servicing.                                                                                                    |        |                                                                                                    |
|                |   |                                                                                                    |        |                                                                                                    |

- J Credit Actions (Continued)
- \*--7 Credit Presentation (Continued)

## **b** Completing the Credit Presentation/Borrower Classification (Continued)

| Component                                                       |                                                                                     |                                                   |                                       | Deta                               | ils                      |                                 |
|-----------------------------------------------------------------|-------------------------------------------------------------------------------------|---------------------------------------------------|---------------------------------------|------------------------------------|--------------------------|---------------------------------|
| Classification                                                  | •                                                                                   | Select the appropriate income/expense projection. |                                       |                                    |                          |                                 |
| (Continued)                                                     |                                                                                     |                                                   |                                       |                                    |                          |                                 |
| (,                                                              |                                                                                     | CLICK "Undete & Score"                            |                                       |                                    |                          |                                 |
|                                                                 |                                                                                     | • CLICK Update & Store.                           |                                       |                                    |                          |                                 |
|                                                                 |                                                                                     |                                                   |                                       |                                    |                          |                                 |
|                                                                 |                                                                                     | Upda                                              | ate Cred. Pres                        | s. / Bor                           | r. Class.                |                                 |
|                                                                 |                                                                                     |                                                   | Update & Score 🛍                      | Cancel &                           |                          |                                 |
|                                                                 |                                                                                     | Select                                            | t Financial Statements a              | nd Forms to                        | copy from:               |                                 |
|                                                                 |                                                                                     |                                                   | Copy From                             |                                    | Last U                   | pdated                          |
|                                                                 |                                                                                     | Balance Sheet                                     | 1/1/2010 After DALR                   | s 🗸                                | -                        |                                 |
|                                                                 |                                                                                     | Income & Expense                                  | 1/15/2010-12/31/201                   | 0 After DAI                        | RS V                     |                                 |
|                                                                 |                                                                                     |                                                   |                                       |                                    |                          |                                 |
|                                                                 |                                                                                     | Г                                                 | ~                                     |                                    | <b>_</b>                 |                                 |
|                                                                 |                                                                                     | L                                                 | Update & Score                        | Cancel &                           | t                        |                                 |
|                                                                 |                                                                                     |                                                   |                                       |                                    |                          |                                 |
|                                                                 |                                                                                     | Figure 61r                                        |                                       |                                    |                          |                                 |
|                                                                 |                                                                                     |                                                   |                                       |                                    |                          |                                 |
| • Classification displays eSignature and date/time stamp of the |                                                                                     |                                                   |                                       | e stamp of the loan                |                          |                                 |
|                                                                 |                                                                                     | official.                                         |                                       |                                    |                          | -                               |
|                                                                 |                                                                                     |                                                   |                                       |                                    |                          |                                 |
|                                                                 | Model Used: Cred. Pres. / Borr. Class. Score Now Last Scored : 7/25/2011 11:00:19 A |                                                   |                                       | Last Scored : 7/25/2011 11:00:19 A |                          |                                 |
|                                                                 |                                                                                     |                                                   |                                       | Score = 2.05                       | 2 Standard               |                                 |
|                                                                 |                                                                                     |                                                   | A RE                                  | REVIEW                             | HAS BEEN MET Details     |                                 |
|                                                                 |                                                                                     | Financial Statements and Form<br>Balance Sheet:   | s calculated from:                    | lor                                | · / Evn ·                |                                 |
|                                                                 |                                                                                     | 01/01/2010 After DALRS                            |                                       | 12/                                | 31/2010 After DALR\$     |                                 |
|                                                                 |                                                                                     |                                                   | Criteria                              |                                    | Criteria Score Wt % We   | ighted Criteria Review<br>Score |
|                                                                 |                                                                                     |                                                   | Liquidity Ratio<br>Debt to Assets     | 6.46<br>248.18%                    | 1.00 15.00<br>4.00 30.00 | 0.150 × 1.200 Review >75.00%    |
|                                                                 |                                                                                     |                                                   | Return on Assets                      | 6.75%                              | 2.00 15.00               | 0.300 🖌                         |
|                                                                 |                                                                                     | Eigung (1g                                        | Term Debt & Cap. Lease Coverage Ratio | 1.33                               | 1.00 40.00               | 0.400 🕨                         |
|                                                                 |                                                                                     | rigure ors                                        |                                       |                                    |                          |                                 |
|                                                                 |                                                                                     | U                                                 |                                       |                                    |                          |                                 |
|                                                                 | •                                                                                   | Use Commo                                         | ents area below                       | / score 1                          | or discussi              | on of Keview criteria.          |
| Classification spation must be seened before using the set lite |                                                                                     |                                                   | ing the gradit action                 |                                    |                          |                                 |
|                                                                 | •                                                                                   |                                                   | n section must t                      | e score                            | u before usi             | ing the credit action           |
|                                                                 |                                                                                     | approval date                                     | e in DLS.                             |                                    |                          |                                 |

J Credit Actions (Continued)

## \*--7 Credit Presentation (Continued)

## **b** Completing the Credit Presentation/Borrower Classification (Continued)

| Component   | Details                                                               |                                                           |                          |  |  |
|-------------|-----------------------------------------------------------------------|-----------------------------------------------------------|--------------------------|--|--|
| Eligibility | • Answer the applicable eligibility questions with the radio buttons. |                                                           |                          |  |  |
|             | General Loan Making Eli                                               | General Loan Making Eligibility                           |                          |  |  |
|             | Does customer meet the eligibility requirements                       | Does customer meet the eligibility requirements of 3-FLP? |                          |  |  |
|             | Controlled substances?                                                | O Yes O No                                                |                          |  |  |
|             | Legal capacity?                                                       | O Yes O No                                                |                          |  |  |
|             | Citizenship?                                                          | O Yes O No                                                |                          |  |  |
|             | Credit history?                                                       | O Yes O No                                                |                          |  |  |
|             | Credit elsewhere?                                                     | OYes ON0 ONA                                              |                          |  |  |
|             | Delinquent Federal Debt and unpaid Federal Judgments?                 | O Yes O No                                                |                          |  |  |
|             | Federal Crop Insurance violations?                                    | O Yes O No                                                |                          |  |  |
|             | Managerial ability?                                                   | ○Yes ○No ○NA                                              |                          |  |  |
|             | Borrower training?                                                    | ○Yes ○No ○NA                                              |                          |  |  |
|             | Owner/Operator of a Family Farm?                                      | ○Yes ○No ○NA                                              |                          |  |  |
|             | Entity composition?                                                   | ○Yes ○No ○NA                                              |                          |  |  |
|             |                                                                       |                                                           |                          |  |  |
|             | Loan Servicing Eligibility                                            | /Conditions                                               |                          |  |  |
|             | Does customer meet the following eligibility and                      | /or conditions as outlined                                |                          |  |  |
|             | Subordination as per 4-FLP?                                           | OYes ON0 ONA                                              |                          |  |  |
|             | Consent to Junior Lienholders as per 4-FLP?                           | OYes ON0 ONA                                              |                          |  |  |
|             | Severance Agreement as per 4-FLP?                                     | OYes ON0 ONA                                              |                          |  |  |
|             | Real Estate Partial Release as per 4-FLP?                             | OYes ON0 ONA                                              |                          |  |  |
|             | Transfer/Assumption as per 4-FLP?                                     | OYes ON0 ONA                                              |                          |  |  |
|             | Primary and Preservation Loan Servicing as per 5-FLP?                 | O Yes O No O NA                                           |                          |  |  |
|             | Disaster Set Aside as per 5-FLP?                                      | ○Yes ○No ○NA                                              |                          |  |  |
|             | Special Loan Programs Servicing Actions as per 6-FLP?                 | ○Yes ○No ○NA                                              |                          |  |  |
|             |                                                                       |                                                           |                          |  |  |
|             | Figure 61t                                                            |                                                           |                          |  |  |
|             |                                                                       |                                                           |                          |  |  |
|             | • When making these determine                                         | tions the loop off                                        | icial is contifuing that |  |  |
|             | • when making these determina                                         | tions, the loan off                                       | icial is certifying that |  |  |
|             | the applicant <b>meets</b> the require                                | ements for the elig                                       | ibility criteria and/or  |  |  |
|             | conditions as outlined in the re                                      | spective FSA han                                          | dbook.                   |  |  |
|             |                                                                       | Speech, er Strinan                                        |                          |  |  |

- J Credit Actions (Continued)
- **\*--7** Credit Presentation (Continued)
  - **b** Completing the Credit Presentation/Borrower Classification (Continued)

| <ul> <li>Use the text box to address any additional program specific eligibility issues and/or conditions, such as qualifying for EM loans. States will issue guidance on amount of detail needed and format required.</li> <li>The FSA loan official must CLICK "Eligibility Determination" to determine or recommend eligibility.</li> </ul> |
|----------------------------------------------------------------------------------------------------|
| • The FSA loan official must CLICK " <b>Eligibility Determination</b> " to determine or recommend eligibility.                                                                                                    |
|                                                                                                    |
| Eligibility Determination:                                                                                                    |
| Loan Narrative                                                                                                    |
| Figure 61u                                                                                                    |
| • CLICK "Select" to display the "Select-Eligibility Determination" lookup window.                                                                                                    |
| • Click the appropriate eligibility determination.                                                                                                    |
| • Add any needed documentation to the text field.                                                                                                    |
| WebEquity*Lookup Wi       Eligibility Determination:         Select - Eligibility       7/25/2011 12:55:50 PM         Determination:       Add #C         Recommed Eleible       Cancel & C         Cancel & C       Cancel & C                                                                                                    |
|                                                                                                    |

\_\_\*

- J Credit Actions (Continued)
- \*--7 Credit Presentation (Continued)

## **b** Completing the Credit Presentation/Borrower Classification (Continued)

| Component   | Details                                                                                                    |  |  |
|-------------|----------------------------------------------------------------------------------------------------|--|--|
| Eligibility | CLICK "Add & "" to eSign the eligibility determination.                                                                                                    |  |  |
| (Continued) |                                                                                                    |  |  |
|             | Eligibility Determination:                                                                                                    |  |  |
|             | er 7/25/2011 12:55:50 PM Determined Elable                                                                                                    |  |  |
|             | Add & Cancel & Cancel |  |  |
|             | Figure 61w                                                                                                    |  |  |
|             | • Credit Presentation will be displayed with the eligibility determination                                                                                                    |  |  |
|             | with eSignature and date/time stamp of the loan official.                                                                                                    |  |  |
|             | Eligibility Determination:                                                                                                    |  |  |
|             | Determined Eligible System Administrator 7/25/2011 1:09:22 PM                                                                                                    |  |  |
|             | • Figure 61x*                                                                                                    |  |  |
| Collateral  | What is collateral? Collateral or guarantees are forms of security the                                                                                                    |  |  |
|             | customer can provide to secure an FSA loan. If for some reason, the                                                                                                    |  |  |
|             | business cannot repay its loan through business operations, there needs to be                                                                                                    |  |  |
|             | econd source of repayment. Assets such as equipment, livestock, real                                                                                                    |  |  |
|             | te and in some cases, inventory, are considered possible sources of                                                                                                    |  |  |
|             | repayment if they are liquidated and sold for cash. Both business and                                                                                                    |  |  |
|             | personal assets can be sources of collateral for a loan according to FSA                                                                                                    |  |  |
|             | handbooks.                                                                                                    |  |  |
|             | • In the WordPad, describe the adequacy of the collateral.                                                                                                    |  |  |
|             | • If the chattel was appraised by the same official                                                                                                    |  |  |
|             | recommending/approving the Credit Presentation, the Appraisal form                                                                                                    |  |  |
|             | does <b>not</b> need to be printed or signed if the "Collateral" Section of the                                                                                                    |  |  |
|             | Credit Presentation contains a notation that it was appraised, date of                                                                                                    |  |  |
|             | appraisal, and that the eSignature stamp of the recommending or                                                                                                    |  |  |
|             | approving official represents the person who appraised it.                                                                                                    |  |  |
|             |                                                                                                    |  |  |
|             | • Answer the security questions with the radio button.                                                                                                    |  |  |

- J Credit Actions (Continued)
- \*--7 Credit Presentation (Continued)

## b Completing the Credit Presentation/Borrower Classification (Continued)--\*

| Component | Details                                                                                                    |
|-----------|----------------------------------------------------------------------------------------------------|
| Capacity  | <b>What is capacity</b> ? FSA must know how the customer intends to repay the loan. Consider the cash flow from the business, the timing of the repayment, and the probability of successful repayment of the loan. Discuss all the assumptions, marketing, pricing, income, production, expenses, withdrawals, etc., in preparing FBP, the basis for the assumptions, and comparisons to the financial history. Payment history on existing credit relationships, personal and business, is considered an indicator of future payment performance. Also consider contingent sources of repayment, if available.                                                                                                    |
|           | • In the WordPad, discuss the repayment capacity of the borrower, and any assumptions used in the income/expense projection.                                                                                                    |
|           | •*Answer the limited resource rate question with the radio button. See 4-FLP, Part 3 for more information on determining if rates are justified*                                                                                                    |
| Capital   | What is capital? Capital is the money the customer has personally invested<br>in the business and is an indication of how much is at risk should the<br>business fail. Most lenders generally expect some contribution of the<br>customer's own assets and that they have undertaken personal financial risk<br>to establish the business before asking a lender to commit any funding. In<br>addition, many lenders believe if the customer has a significant personal<br>investment in the business, the customer is more likely to do everything in<br>their power to make the business successful. Lack of accumulated net worth<br>could be a danger signal unless the applicant is fairly new. Consider that<br>capital also can: |
|           | • provide a cushion for repayment in the event of having a financial setback                                                                                                    |
|           | • indicate an ability and willingness of the customer to save and accumulate assets                                                                                                    |
|           | • confirm that the borrower manages his/her financial affairs adequately and within his/her income.                                                                                                    |
|           | In the WordPad, discuss the customer's capital position which may include working capital, debt to asset level, and other elements of available capital.                                                                                                    |

- J Credit Actions (Continued)
- \*--7 Credit Presentation (Continued)
  - **b** Completing the Credit Presentation/Borrower Classification (Continued)--\*

| Component    | Details                                                                    |  |  |
|--------------|----------------------------------------------------------------------------|--|--|
| Conditions   | What are conditions? Conditions are loan covenants and conditions the      |  |  |
|              | are placed upon approval and/or closing. Conditions may also include       |  |  |
|              | observations about local and general economic conditions affecting the     |  |  |
|              | business.                                                                  |  |  |
|              |                                                                            |  |  |
|              | *Enter the approval conditions into the WordPad. Answer the SBA            |  |  |
|              | Account and Hazard Insurance questions with the radio buttons*             |  |  |
| Loan Closing | <b>Optional</b> . Can be used for any additional loan closing requirements |  |  |
| Requirements | imposed by the approval official after reviewing the recommending          |  |  |
|              | official's requirements.                                                   |  |  |

\*--Notes: Plan approval: Each Credit Presentation must have an approval decision. Only Credit Presentations with an "Approved" status will be available for selection in DLS. See Credit Presentation "Approval Decision" (Section J 7 a) for instruction on completing the approval decision.

**Signature requirement:** eSignature required.--\*

### J Credit Actions (Continued)

#### **\*--7** Credit Presentation (Continued)

#### c Classification Scores

Accounts will be classified according to 1-FLP, Part 8, Section 4. The classification process generates the following ratios:

- Current Ratio (Liquidity)
- Debt to Asset Ratio (Solvency)
- Return on Assets Ratio (Profitability)
- TDCLC Ratio (Repayment Capacity).

**Note:** CLICK "Detail" of the borrower classification within FBP for an explanation of how the system calculates scores for each of these ratios.

| Classification     |                                                                            |
|--------------------|----------------------------------------------------------------------------|
| Score              | Description of Score                                                       |
| 1 - Commercial     | Commercial classified accounts are FSA's highest rated direct loan         |
|                    | accounts. The debt/asset ratio, cash flow, and general financial health of |
|                    | a commercial-grade farming operation allow it to withstand adverse         |
|                    | farming conditions while maintaining loan payments.                        |
| 2 - Standard       | Standard classified accounts are financially sound, cash flow is           |
|                    | adequate, and on-time loan repayment is probable.                          |
| 3 - Acceptable     | Acceptable classified accounts are those that present some degree of       |
|                    | financial risk. These loans have adequate to marginal security and are     |
|                    | generally experiencing some financial stress.                              |
| 4 - Marginal       | A marginal account is 1 that poses a high degree of financial risk. These  |
|                    | loans may or may not be secured and repayment ability is marginal.         |
| 5 - Not Classified | See Special Classification (Section J 12).                                 |

FBP will generate the following account classification codes.

J Credit Actions (Continued)

## 8 Classification/LR Review/YEA

- \*--The "D-Loan/Class/LR/YEA Only" credit action should be completed to document and perform any or all of the following business processes when the action is not already documented within a direct loan-making, regular loan servicing, or special loan servicing credit action:
  - "Classification"
  - "YEA"
  - "LR Reviews"
  - "Graduation Reviews".

To complete the Credit Presentation form, CLICK "Credit Action", [Credit Action Name], "Classification/LR Review/YEA". After the form is accessed, it must be updated with information from other parts of the FBP system. To update CLICK "Save & Update" link in the top-left corner of the screen.

| Credit Presentation                                           |                                                  |                           |  |  |
|---------------------------------------------------------------|--------------------------------------------------|---------------------------|--|--|
| Save & Update<br>Credit Action Description<br>Individual Name | ate the credit presentation,<br>"Save & Update". |                           |  |  |
| SSN / Federal Tax I.D. #                                      | ~Greer 28200310160021021491 1<br>222-22-2222     |                           |  |  |
| Model Used: Classification / LR Review/ YEA                   | Score Now                                        | Last Scored : 12:00:00 AM |  |  |

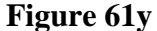

In the "Update Credit Presentation" dialog box CHECK ( $\checkmark$ ) the following boxes:

- "Ultra Financials/Customized Ratios"
- "General Information".

CLICK "**Update &** <sup>1</sup> To update the Credit Presentation.

Caution: Do not check "Farm Assmt".--\*

### J Credit Actions (Continued)

#### 8 Classification/LR Review/YEA (Continued)

\*--Use the instructions in the following table to complete the sections in the Credit Presentation.

| Component      | Details                                                                                |
|----------------|----------------------------------------------------------------------------------------|
| Balance Sheet, | • CLICK " <b>Reports</b> " and " <b>Reports Setup</b> " to select which balance sheets |
| Income         | and income/expense statements will be displayed in the Credit                          |
| Statement,     | Presentation.                                                                          |
| Repayment      |                                                                                        |
| Capacity       | • CLICK "Save & Update" to transfer in the financials. Anytime                         |
|                | information is changed in other parts of the FBP that are related to the               |
|                | credit action being taken, the Credit Presentation <b>must</b> be updated.             |
|                |                                                                                        |
|                | • Ensure that the correct information was transferred into these sections.             |
| Classification | See Classification Component (Section J 7 b) for instruction on completing             |
|                | the classification.                                                                    |
| LR Review/     | The WordPad should be used to document the assumptions about the year-end              |
| YEA Narrative  | analysis, classification, graduation, and/or limited resource review, as               |
|                | applicable.                                                                            |
| Graduation     | Answer the graduation review question, if applicable.                                  |
| Review         |                                                                                        |
| Limited        | Answer the limited resource rate question, if applicable. See 4-FLP, Part 3 for        |
| Resource       | more information on determining if rates are justified.                                |
| Rates          |                                                                                        |
| Year End       | Answer the question related to completion of the year-end analysis, if                 |
| Analysis       | applicable.                                                                            |
| Farm           | Select the radio button to designate whether the farm assessment was                   |
| Assessment     | completed/updated or no update is required.                                            |
| Status         |                                                                                        |

**Notes: Plan Approval**: Each Credit Presentation **must** have an approval decision. Only Credit Presentations with an "Approved" status will be available for selection in DLS. See **Credit Presentation "Approval Decision"** (Section J 7 a) for instruction on completing the approval decision.

Signature requirement: eSignature required.--\*

J Credit Actions (Continued)

## 9 Eligibility Only

\*--The "D-Loan Eligibility Only" credit action should be used when **both of the following apply**:

- to document that an applicant is **ineligible** for FSA loan assistance
- when another type of credit action will **not** be prepared.

To complete the "D-Loan Eligibility Only" credit action:

- CLICK "Credit Action", [Credit Action Name], and "Eligibility Only"
- CLICK "Save & Update" and an "Update" dialog box will be displayed
- CHECK (✓) "General Information" only and CLICK "Update"
- complete "Application Date" by selecting the appropriate date.

**Notes:** See **Eligibility Component** (Section J 7 b) for instruction on completing the eligibility determination.

Signature requirement: eSignature required.

## **10** Youth Loans

The "Youth Loan" credit action should be used to process all application requests for youth loans.

## a Eligibility Determination

The Eligibility Only form in the "Youth Loan" credit action must be completed to determine if the applicant meets the eligibility requirements for a youth loan.

**Note:** See **Eligibility Component** (Section J 7 b) for instruction on completing the eligibility determination.--\*

## **b** Credit Presentation \* \* \*

Most youth loans are simple enterprises; the "Youth Loan" Credit Presentation will collect all financial information and will not require completion of additional balance sheets or income/expense projections.

- Open the form by clicking "Credit Action", [*Credit Action Name*], "Credit Presentation Youth Loan".
- CLICK "Save & Update". An "Update" box will be displayed. CHECK (✓) "General Information" only and CLICK "Update".

- J Credit Actions (Continued)
  - **10** Youth Loans (Continued)
    - **b** Credit Presentation (Continued)
      - Complete the "Amount of Loan Request".
      - Complete all radio buttons and text boxes.
      - CLICK "Annual Income and Expenses" and "Assets and Debts" to add information from FSA-2301.

**Note:** All description fields are limited to 29 spaces. Add any additional documentation to the "Comments" Section of FSA-2301.

- Assign classification level of "3 Acceptable"
- •\*--CLICK "Score Now" to update the classification score.

| Environmental Other Credit Presentation         |                                      |                                                  |
|-------------------------------------------------|--------------------------------------|--------------------------------------------------|
| Assigned classification level:                  | cceptable 💙                          |                                                  |
| Model Used: Youth Loan                          | Score Now                            | Last Scored : 10/25/2011 10:37:36 AM Pixle Greer |
|                                                 | Score = 3.00 3 Accepta<br>REVIEW     | ible                                             |
|                                                 | De Note:                             | User must CLICK "Score Now"                      |
| Financial Statements and Forms calculated from: |                                      | after selecting the "Assigned                    |
| _                                               |                                      | Classification Level".                           |
|                                                 | Criteria                             | A acceptable                                     |
| · · · · · · · · · · · · · · · · · · ·           | Assigned classification level: 3 - A | Acceptable                                       |

#### Figure 61z

Add any additional documentation to the "Comments" Section and complete the Loan Closing Requirements in the text boxes provided.

**Notes:** Farm assessments are **not** required for youth loans according to 3-FLP, subparagraph 226 B. However, some discussion of strengths, potential problems, and goals should be included in the "Comments" Section.

**Plan Approval:** Each Credit Presentation **must** have an approval decision. Only Credit Presentations with an "Approved" status will be available for selection in DLS. See **Credit Presentation "Approval Decision"** (Section J 7 a) for instruction on completing the approval decision.

Signature requirement: eSignature required.--\*

## J Credit Actions (Continued)

#### **10** Youth Loans (Continued)

\* \* \*

#### c Security Agreement – Youth Loans

The "Youth Loan" Credit Presentation does not capture the information needed to complete \*--the FBP automated FSA-2028; therefore, FSA-2028 may be completed manually.

#### d Classification of Youth Loans

See 1-FLP, subparagraph 251 D for instructions on completing youth loan classifications.--\*

\* \* \*

#### **11 Security Agreement**

A new security agreement can be generated from within any credit action model, except youth loans and D-Loan/Special Classification. In addition, a separate credit action called "D-Loan/Sec Agr. Only" can be added when only a security agreement is desired and no other credit action is required.

Once the Security Agreement Screen is displayed, CLICK "Save & Update".

In the "Update" dialog box, select the following sources of information:

- current income/expense projection
  - Notes: Chattel description information is populated from the detailed schedules of the balance sheet associated with the selected income/expense projection. The "Col?" box (✓) on the detailed schedule must be checked for the information to transfer.

By default, all real estate descriptions on the security agreement will be populated from the "Balance Sheet", "Assets", "Real Estate-Land"; and "Inc/Exp", "Operating Expenses", "Rent–Land/Animals" detailed schedules. "To SA" may be unchecked to stop the transfer of real estate descriptions to the security agreement.

J Credit Actions (Continued)

#### **11** Security Agreement (Continued)

- general information.
  - **Note:** The name and address of the primary customer will always appear on the security agreement. The names and addresses of related entities and entities that pledge third-party security will also appear on the security if any 1 of the following are checked in "General", "Related Entities", and [*Entity Name*]:
    - "Spouse"
    - "Co-Applicant"
    - "Co-Owner".

Caution: Do not check "Farm Assmt".

\*--The following table provides information on additional fields that would be manually entered onto the form, if applicable.

| Field                   | Details                                                                 |
|-------------------------|-------------------------------------------------------------------------|
| Security Agreement Date | Effective date of the Security Agreement.                               |
| (c) State Information   | List States where equipment is located.                                 |
| (10) Fixtures           | Enter a description of fixtures, etc. taken as collateral.              |
| (d) State Information   | List States where livestock is located.                                 |
| (e) Accounts, deposit   | Enter additional information about specific accounts, contract          |
| agreements, general     | rights, general intangibles, etc., as required by State supplements, if |
| intangibles, etc.       | any.                                                                    |
| Additional Security     | Add any additional information as needed. Information added to          |
| Agreement Verbiage      | this section will print on the report before the signature lines.       |

- **Notes:** The Security Agreement may be printed by clicking "Print Security Agreement" located in the upper right hand corner of the document or "Reports Setup".
  - \*--Signature requirement: The security agreement must be printed and the customers' signatures obtained.--\*

J Credit Actions (Continued)

### **12** Special Classification

The D-Loan Special Classification Credit Action will be used to classify the following:

- flagged accounts where FSA cannot obtain current financial or production information for a customer
- accounts identified as CNC according to subparagraph 251 C
- youth loans according to subparagraph 251 D
- streamlined CL's unless they become delinquent or distressed (subparagraph 251 E).

Before completing a classification, the General Information Screen must be completed. See **General Information** (Section C) for more information on what fields are required.

Complete a special classification credit action according to the following.

- Open the form by clicking "Credit Action", [*Credit Action Name*], and "Credit Presentation Special Classification".
- CLICK "Save & Update". An "Update" box will be displayed. CHECK (✓) "General Information" only and CLICK "Update".
- Manually calculate the FSA security margin by estimating the value of FSA's total collateral **minus** prior liens **minus** FSA's total loans. This value shall be entered in the provided field as either a positive or negative number.
- To calculate the percent of FSA loss take the FSA security margin (if negative) **divided by** FSA total loans.
- Select the "Assigned Classification Level" from the drop-down menu. All nonactive flagged accounts will be classified as "5". Youth loans will be classified according to subparagraph 251 D.
- CLICK "Score Now" to complete the process.
- Any documentation to support the calculations may be added in "Comments".
- \*--Notes: Plan Approval: Each Credit Presentation must have an approval decision. Only Credit Presentations with an "Approved" status will be available for selection in DLS. See Credit Presentation "Approval Decision" (Section J 7 a) for instruction on completing the approval decision.

Signature requirement: eSignature required.--\*

### J Credit Actions (Continued)

#### \*--13 Emergency Loan Calculations

FSA-2311A is used to determine the applicant's actual production and/or physical losses, and to calculate the "Available Loan Amount". Instructions for completing FSA-2311A are as follows:

- open FSA-2311A and complete the disaster designation information
- CLICK "Crop Enterprises" link to add crop information for production losses

|                                                                                                 | Sant & Stay   Save &   | 🛯   <u>Save &amp; Menu</u> 🗋 🖂                                                | <u>FSA Form 2</u> | <u>311 A</u> |
|-------------------------------------------------------------------------------------------------|------------------------|-------------------------------------------------------------------------------|-------------------|--------------|
| Year of Disaster                                                                                | 2010 🗸                 | Qualifying Crop Loss                                                          | No                |              |
| Country                                                                                         | Samouthara             | Qualifying Physical Loss                                                      | No                | Dead         |
| County                                                                                          | Somewhere              | Total Loss Amount                                                             | Physical          | 0            |
| Disaster No.                                                                                    | S2222                  | Disaster Compensation / Insurance                                             | ő                 | ŏ            |
| Nature of Disaster                                                                              | drought and rain       | Net Loss                                                                      | ō                 | ō            |
| Period of Disaster<br>Existing EM Loan Balance                                                  | 3/1/2010 TO 11/15/2010 | Available Loan Amount<br>Existing EM Loan Balance<br>Total EM Loan at Closing | <b>0</b><br>0     |              |
| Crop Enterprises<br>Physical Losses<br>Disaster Compensation / Insurance<br><u>Completed By</u> |                        | rour un Lour un orionig                                                       |                   |              |

Figure 61aa, FSA-2311A

• CLICK "Add" on the Crop Enterprises Screen to display fields to enter the individual crop disaster information

**Note:** There is no limit to the number of rows of crop information that can be entered into the system.

|       |                     |                |                         |       | Cro          | p Enterprise             | S                        |                          |               |           |       |   |
|-------|---------------------|----------------|-------------------------|-------|--------------|--------------------------|--------------------------|--------------------------|---------------|-----------|-------|---|
| ×     |                     |                |                         | S     | ave & Stay   | Save & 🗈 👔               |                          |                          |               |           |       |   |
|       | Crop<br>Enterprises | Units          | Disaster Year           | STO   | APH Override | -1 Year                  | -2 Year                  | -3 Year                  | Normal        | %<br>Loss | Total |   |
| Add • | •                   | (bin,ton,etc.) | Acres Yield per<br>Acre | Price | Yield        | Yield per Source<br>Acre | Yield per Source<br>Acre | Yield per Source<br>Acre | Year<br>Yield |           | Loss  |   |
|       |                     |                |                         |       |              |                          |                          |                          |               | Total     |       | 0 |

Figure 61ab, Crop Enterprises--\*

## J Credit Actions (Continued)

#### \*--13 Emergency Loan Calculations (Continued)

- use APH yield when available, system will automatically calculate "% Loss" and "Total Loss" amount and CLICK "**Save**" to save the data
  - Note: If APH yield is not available, CHECK (✓) "Override" and manually complete the "Yield per Acre" and "Source" fields. System will automatically calculate "Normal Year Yield", "% Loss", and "Total Loss" amount.

|     |                  |                |         |                   |            | Crop E                   | nterpris    | ses                      |            |        |           |
|-----|------------------|----------------|---------|-------------------|------------|--------------------------|-------------|--------------------------|------------|--------|-----------|
| X   |                  |                |         |                   | Save & Sta | i <u>v</u>   <u>Save</u> | <u>.8</u> € | £                        |            |        |           |
|     | Crop Enterprises | Units          | Disaste | r Year            | STO        | APH                      | Override    | -1 Year                  | Normal     | % Loss | Total     |
| Add |                  | (bin,ton,etc.) | Acres   | Yield per<br>Acre | Price      | Yield                    |             | Yield per Source<br>Acre | Year Yield |        | Loss      |
|     | Soybeans         | bu             | 642.80  | 26.90             | 8.75       | 39.73                    |             |                          | 39.73      | 32.29  | 72,162.33 |
|     |                  |                |         |                   |            |                          |             |                          |            | Total  | 72,162.33 |

Figure 61ac, Crop Enterprises Using APH Yield

|            |                  |                |         |                   |       |        | Crop              | o Enterpi         | ises        |                   |             |                   |
|------------|------------------|----------------|---------|-------------------|-------|--------|-------------------|-------------------|-------------|-------------------|-------------|-------------------|
| ×          |                  |                |         |                   |       | Save a | <u>&amp; Stay</u> | Save & 🟝          | E.          |                   |             |                   |
|            | Crop Enterprises | Units          | Disaste | r Year            | STO   | APH    | Override          | -1 \              | /ear        | -2 1              | 'ear        | -3 Yea            |
| <u>Add</u> |                  | (bin,ton,etc.) | Acres   | Yield per<br>Acre | Price | Yield  |                   | Yield per<br>Acre | Source      | Yield per<br>Acre | Source      | Yield per<br>Acre |
|            | Alfalfa          | Ton            | 100.00  | 1.50              | 80.00 | 0      |                   | 3.50              | Applicant 💌 | 4.00              | Applicant 💌 | 3.50 4            |
|            | Soybeans         | bu             | 642.80  | 27.90             | 8.75  | 39.73  |                   |                   |             |                   |             |                   |

Figure 61ad, Multiple Crop Enterprises Using APH Yield and Applicant Records

|         |                   |       |        | Cro         | o Enterpri        | ses         |                   |             |                   |             |            |        |           |
|---------|-------------------|-------|--------|-------------|-------------------|-------------|-------------------|-------------|-------------------|-------------|------------|--------|-----------|
|         |                   |       | Save 8 | <u>Stay</u> | Save & 🟝 👔        | <b>E</b>    |                   |             |                   |             |            |        |           |
| )isaste | r Year            | STO   | APH    | Override    | -1 Ye             | ear         | -2 Y              | ear         | -3 Y              | ear         | Normal     | % Loss | Total     |
| es      | Yield per<br>Acre | Price | Yield  |             | Yield per<br>Acre | Source      | Yield per<br>Acre | Source      | Yield per<br>Acre | Source      | Year Yield |        | Loss      |
| 100     | 1.5               | 80    | 0      |             | 3.5               | Applicant 💌 | 4                 | Applicant 💌 | 3.5               | Applicant 💌 | 3.67       | 59.09  | 17,349.09 |
| 42.80   | 27.90             | 8.75  | 39.73  |             |                   |             |                   |             |                   |             | 39.73      | 29.78  | 66,537.83 |
|         |                   |       |        |             |                   |             |                   |             |                   |             |            | Total  | 83,886.93 |

Figure 61ae, Multiple Crop Enterprises Total Loss Calculations

• CLICK "Physical Losses" link to add information for all physical losses--\*

J Credit Actions (Continued)

#### \*--13 Emergency Loan Calculations (Continued)

• CLICK "Add" to display fields to enter loss information and CLICK "Save" to save the data.

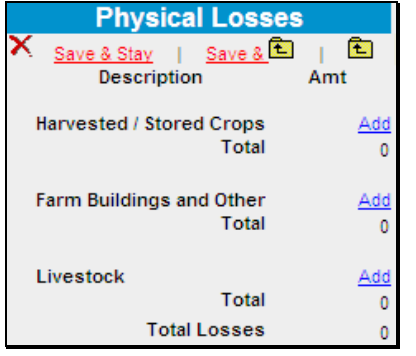

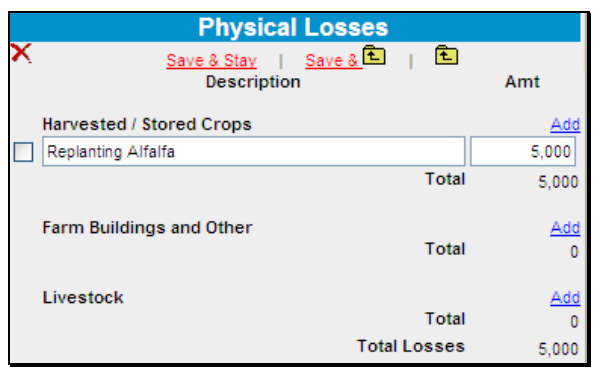

Figure 61af, Physical Losses

Figure 61ag, Add Physical Loss Information

- CLICK "Disaster Compensation/Insurance" link to add information
- CLICK "Add" to display fields to enter information and CLICK "Save to save the data

|   | Disaster C<br>Ins              | ompensation /<br>urance            |                      |
|---|--------------------------------|------------------------------------|----------------------|
| × | Save & Stay<br>Production Loss | ∣ <u>Save &amp;</u> ि ∣ ि<br>Total | )<br><u>Add</u><br>0 |
|   | Physical Loss                  | Total                              | Add<br>0             |

|   | Disaster Compensation / Insu                 | rance | )          |
|---|----------------------------------------------|-------|------------|
| X | <u>Save &amp; Stay</u>   <u>Save &amp;</u> 🔁 | £     |            |
|   | Production Loss                              |       | Add        |
|   | Crop Insurance                               |       | 10,000     |
|   | т                                            | otal  | 10,000     |
|   |                                              |       |            |
|   | Physical Loss                                |       | <u>Add</u> |
|   | T                                            | otal  | 0          |

Figure 61ah, Disaster Compensation/Insurance Figure 61ai, Adding Information

• CLICK "Completed By" link at the bottom of FSA-2311A to eSign.--\*

- J Credit Actions (Continued)
- \*--13 Emergency Loan Calculations (Continued)

To print FSA-2311A, CLICK "**FSA Form 2311A**" in the upper-right corner or from the Reports Setup Menu on the toolbar.

|                                                | Save & Stay                      | <u>Save &amp; 🖻   Save &amp; Menu</u> 🗋 🖂                                     | FSA Form                           | <u>1 2311 A</u>         |
|------------------------------------------------|----------------------------------|-------------------------------------------------------------------------------|------------------------------------|-------------------------|
| Year of Disaster                               | 2010 💌                           | Qualifying Crop Loss<br>Qualifying Physical Loss                              | Yes<br>Yes                         |                         |
| County                                         | Somewhere                        |                                                                               | Physical                           | Prod.                   |
| Disaster No.                                   | SXXXX                            | Total Loss Amount<br>Disaster Compensation / Insurance                        | 5,000<br>0                         | 83,887<br><u>10,000</u> |
| Nature of Disaster                             | Drought                          | Net Loss                                                                      | 5,000                              | 73,890                  |
| Period of Disaster<br>Existing EM Loan Balance | 3/1/2010 TO 11/15/2010<br>50,000 | Available Loan Amount<br>Existing EM Loan Balance<br>Total EM Loan at Closing | <b>78,890</b><br>50,000<br>128,890 |                         |

Figure 61aj, Completed FSA-2311A

Notes: The Farm Loan Programs Systems, "FLPS", web site contains several examples of completed FSA-2311A. Select "Manuals", "Training Manuals", and "EM Loss Loan Calculation Examples" to view the completed FSA-2311A's.

Signature requirement: eSignature required.--\*

## **K** Special Features

## 1 eNotice

This feature allows e-mails to other FBP users from within specific areas of FBP. The e-mail that is generated will contain a link to the program area the user is currently at so the recipient can access that information and provide the applicable response to the eNotice. While working on a specific section of FBP, the user can generate an e-mail to FLC or FSL to review the same section and answer any questions about the development of FBP.

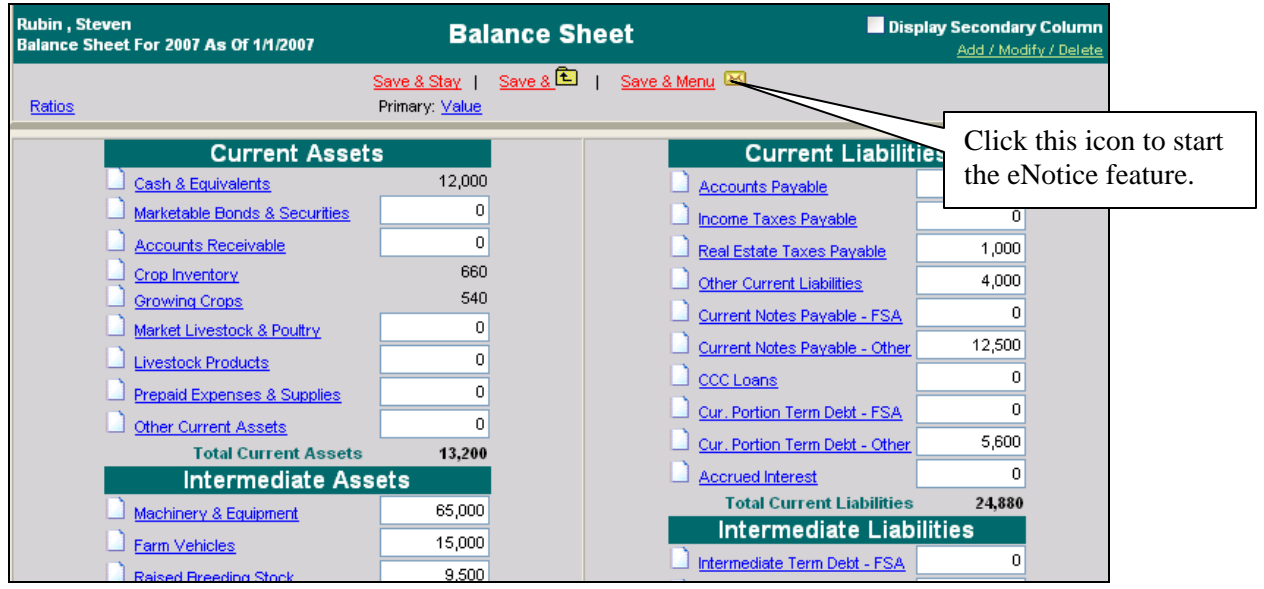

#### Figure 62

The first time the eNotice feature is accessed, the following prompt will be displayed.

| 🗿 E-Mail Update Web Page Dialog 🛛 🛛 🔀                                                                                              |  |  |  |  |
|----------------------------------------------------------------------------------------------------|--|--|--|--|
| You must have a valid e-mail address listed in your user account in the form<br>'user@subdomain.domain' to use this functionality! |  |  |  |  |
| Please enter your e-mail address below for validation.                                                                             |  |  |  |  |
| E-Mail address .                                                                                                    |  |  |  |  |
| OK Cancel                                                                                                    |  |  |  |  |
| http://test.onlinequity.com/filemana 🕗 Trusted sites                                                                               |  |  |  |  |

#### Figure 63

Ensure that the e-mail address is correct. CLICK "OK" to continue the validation process.

## **FLP Rates**

## A Interest Rates for FLP's

\*--The following provides interest rates for FLP's as of December 1, 2011.--\*

| Loan Type                                                        | Current Rate (%) | Date Set |
|------------------------------------------------------------------|------------------|----------|
| Rural Housing - Farm Loan Purposes                               |                  |          |
|                                                                  |                  |          |
| <b>Note:</b> For the current interest rate, contact the National |                  |          |
| Office.                                                          |                  |          |
| Operating                                                        | *1.50            | 12/1/11* |
| Operating – Limited Resource                                     | 5.00             | 12/1/90  |
| Farm Ownership and Conservation Loans                            | *3.375           | 12/1/11* |
| Farm Ownership – Limited Resource                                | 5.00             | 4/1/86   |
| Farm Ownership – Down Payment                                    | 1.50             | 5/22/08  |
| Farm Ownership – Joint Financing                                 | 5.00             | 3/24/97  |
| Soil and Water                                                   | *3.375           | 12/1/11* |
| Soil and Water – Limited Resource                                | 5.00             | 7/1/92   |
| Recreation – Individual                                          | *3.375           | 12/1/11  |
| Farmer Program – Homestead Protection                            | 3.375            | 12/1/11  |
| Shared Appreciation Amortization                                 | 2.375            | 12/1/11  |
| Softwood Timber Loans                                            | 3.375            | 12/1/11  |
| Economic Emergency – Operating                                   | 1.50             | 12/1/11  |
| Economic Emergency – Real Estate                                 | 3.375            | 12/1/11* |
| Emergency – Amount of Actual Loss                                | 3.75             | 1/25/94  |
| Emergency – Major Adjustment:                                    | *6.00            | 12/1/11  |
| Subtitle A Purpose (Excess of Loss)                              |                  |          |
| Emergency – Major Adjustment:                                    | 4.875            | 12/1/11  |
| Subtitle B Purpose (Excess of Loss)                              |                  |          |
| Emergency – Annual Production                                    | 4.875            | 12/1/11  |
| Nonprogram - Chattel Property                                    | 4.875            | 12/1/11  |
| Nonprogram - Real Property                                       | 6.00             | 12/1/11  |
| Apple Loans                                                      | 0.50             | 12/1/11  |
| Association – Grazing                                            | 3.375            | 12/1/11  |
| Association – Irrigation and Drainage                            | 3.375            | 12/1/11* |
| Indian Land Acquisition                                          | 5.00             | 2/1/91   |

Publication 622, which provides amortization tables and financial basic payment tables, is available from MSD Warehouse. To request Publication 622, complete FSA-159, available at **http://intranet.fsa.usda.gov/dam/ffasforms/forms.html**, and submit it by 1 of the following methods:

- FAX to 816-823-4740 or 816-823-4741
- e-mail to **ra.mokansasc2.kcasbwhse**
- mail to:

USDA/FSA/Kansas City Warehouse 9240 Troost Ave Kansas City MO 64131.

## **FLP Rates (Continued)**

## **B** Treasury Rates

The following table provides the applicable Treasury rates.

| Treasury Rates                    | Current Rate (%) | Date Set |
|-----------------------------------|------------------|----------|
| 90-Day Treasury Bill              | 0.125            | 10/1/09  |
| Treasury Judgment Rate (see Note) | *0.120           | 12/1/11* |

**Notes:** The 90-Day Treasury Bill rate is entered in eDALR\$ as the "Discount Rate" and is used to calculate present value and net recovery value.

The <u>treasury judgment rate</u> is the interest rate applicable to deficiency judgments for all loan types (pursuant to 28 U.S.C. Section 1961). The rate is based on the weekly average 1-year CMT yield published by the Federal Reserve System, Board of Governors. The rate shown is the most current rate posted to the Federal Reserve web site and is dated the \*--week ending November 4, 2011. The actual judgment rate is the rate for the calendar--\* week preceding the date the defendant becomes liable for interest. Access the Federal Reserve web site **www.federalreserve.gov/releases/H15/current** for the weekly average

### C Historical 90-Day Treasury Bill Rates

1-year CMT yield.

The following table provides the historical 90-day Treasury bill rates.

| Effective Date    | <b>Rate (%)</b> | Effective Date    | <b>Rate (%)</b> |
|-------------------|-----------------|-------------------|-----------------|
| December 1, 1988  | 7.500           | December 1, 1990  | 7.500           |
| January 1, 1989   | 7.875           | January 1, 1991   | 7.375           |
| February 1, 1989  | 8.250           | February 1, 1991  | 7.125           |
| March 1, 1989     | 8.500           | March 1, 1991     | 6.500           |
| April 1, 1989     | 8.750           | April 1, 1991     | 6.250           |
| May 1, 1989       | 9.000           | May 1, 1991       | 6.125           |
| June 1, 1989      | 9.150           | June 1, 1991      | 5.875           |
| July 1, 1989      | 8.750           | July 1, 1991      | 5.750           |
| August 1, 1989    | 8.625           | October 1, 1991   | 5.625           |
| September 1, 1989 | 8.250           | November 1, 1991  | 5.375           |
| October 1, 1989   | 8.125           | December 1, 1991  | 5.250           |
| December 1, 1989  | 8.000           | January 1, 1992   | 4.875           |
| February 1, 1990  | 7.875           | February 1, 1992  | 4.375           |
| April 1, 1990     | 8.000           | March 1, 1992     | 3.875           |
| May 1, 1990       | 8.125           | May 1, 1992       | 4.125           |
| July 1, 1990      | 8.000           | June 1, 1992      | 4.000           |
| October 1, 1990   | 7.750           | July 1, 1992      | 3.750           |
| November 1, 1990  | 7.625           | September 1, 1992 | 3.500           |